## Tutorial para pagar con Macro Click de Pago

Ingresar a la web www.corazondemaria.edu.ar

## Clickear el botón

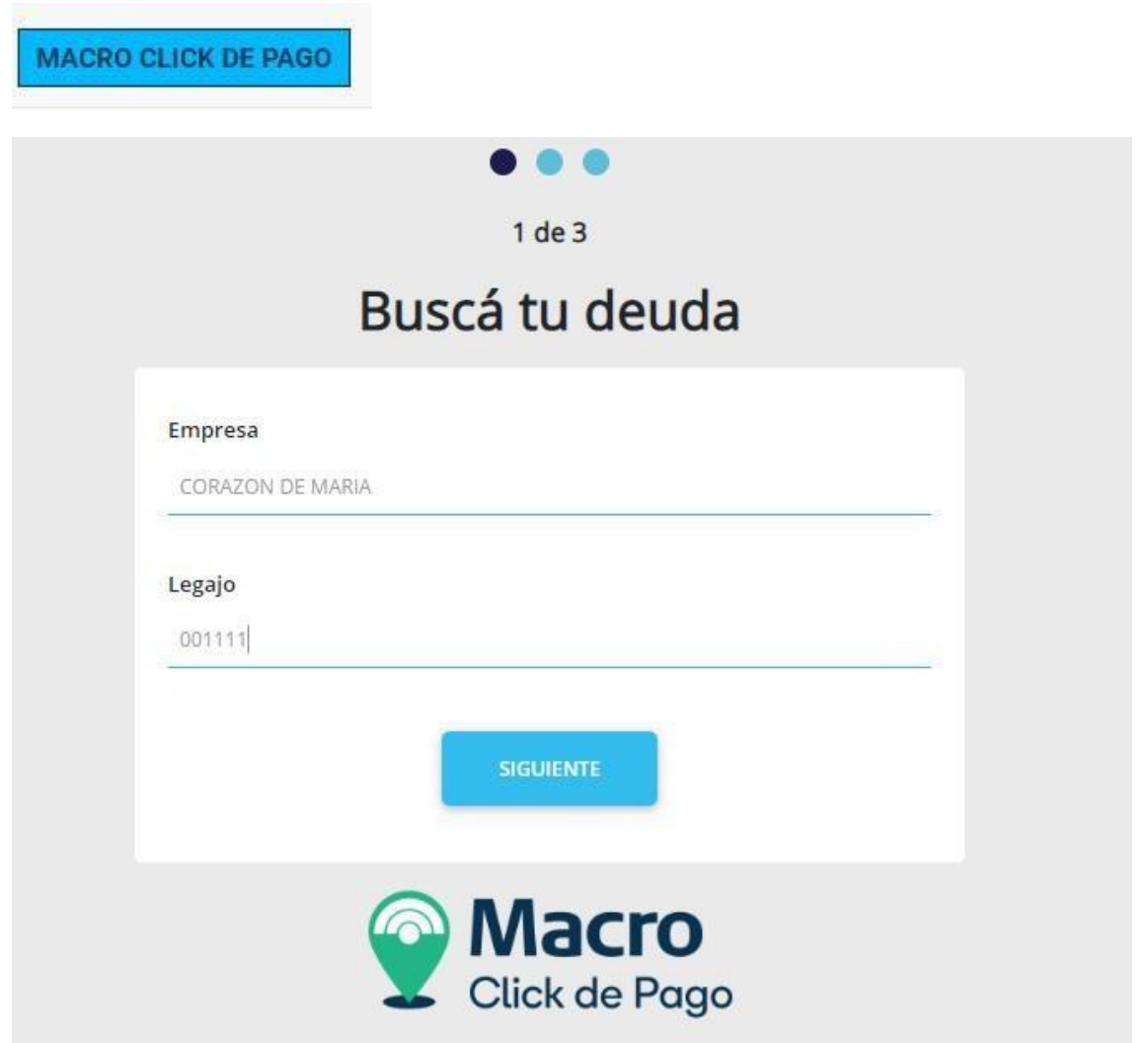

En el campo Legajo introducir el número que figura entre paréntesis en la factura anteponiendo un 0 (cero).

| Amongo del Viso 445 - Cha Su 471-8320 / 476-486<br>SOCIALCOM ANNOGO DEL, PINS<br>CUULT: 3D-59514/108-11 (NA EXENTO<br>Bance Macro CA. 4006016052/5394 / Core. N°: 201                          | COD. 1                   | Factura                                                                                                    | N <sup>E</sup><br>Fecha                                                                                        | ORIGINA<br>0013 - 0003710<br>1/12/2023                                                                         |
|----------------------------------------------------------------------------------------------------|--------------------------|----------------------------------------------------------------------------------------------------|----------------------------------------------------------------------------------------------------|----------------------------------------------------------------------------------------------------|
| Responsable:                                                                                                    |                          | DNI                                                                                                    |                                                                                                    |                                                                                                    |
| legajo: '01                                                                                                    | Alumnoc                  |                                                                                                    |                                                                                                    |                                                                                                    |
| Durso: 5CS - 5º AÑO "C" SECUNDARIO                                                                                                    | Cuota:                   | 10 DICIEMBRE                                                                                                    |                                                                                                    |                                                                                                    |
| Conceptos                                                                                                    | 141 1000                 | Importe                                                                                                    | % Beca                                                                                                    | Importe Net                                                                                                    |
|                                                                                                    |                          |                                                                                                    |                                                                                                    |                                                                                                    |
| EL NÚMERO S                                                                                                    | SE EN                    | CUETE                                                                                                    | RA AQI                                                                                                    | UI                                                                                                    |
| ENTRE                                                                                                    | PAR                      | ENTES                                                                                                    | IS                                                                                                    |                                                                                                    |
| ENTRE                                                                                                    | PAR                      | ENTES                                                                                                    | IS                                                                                                    | 44.450,0                                                                                                    |
| e. Via.: 11/122023 44.450,00<br>ha. Via.: 10/122023 48.050,00                                                                                                    | PAR                      | ENTES                                                                                                    | IS                                                                                                    | 44,450,0                                                                                                    |
| ENTRE      ENTRE      IN122023 44.450,00      IN122023 44.050,00      IN120223 44.000,00      Jodgo de Pago Electrónico LANC 00008201515000      JOSG6 14 19611100137348109763                 | PAR<br>0( CA<br>3509320. | ENTES                                                                                                    | IS                                                                                                    | 44,450,0<br>7348109763509<br>11/12/202                                                                         |
| ENTRE<br>ENTRE<br>11/12/2023 44.450,00<br>hs. Vis.: 11/12/2023 44.061,00<br>hs. Vis.: 11/12/2023 44.061,00<br>20469 de Pajo Electriceito LINE: 000/802/01515000<br>305661419611100137348109763 | PAR                      | App de Pago Electrica<br>Aumon: ALUMAN<br>Lagele: 120<br>Curse: 5CS-04<br>Curse: 5CS-04<br>Curse: 11/12/202<br>Des Unit: 11/12/202                                                                                                    | IS<br>N <sup>R</sup><br>N <sup>R</sup><br>N <sup>R</sup><br>N <sup>R</sup><br>N <sup>R</sup><br>N <sup>R</sup> | 44.450,0<br>7348109763509<br>11/12/202<br>0013 - 0003710<br>0013 - 0003710<br>0013 - 0003710<br>0013 - 0003710 |
| ENTRE                                                                                                    | 0( CM                    | Ago de Pago Electron<br>Carlon Colegio Fact.<br>Aurore : ALUMON<br>Carlos : 5C5-97 A<br>Carlos : 5C5-97 A<br>Carlos : | IS<br>N <sup>R</sup><br>N <sup>R</sup><br>No or second                                                         | 44.450,0<br>73481097633096<br>11/12/202<br>0013 - 0003710<br>0013 - 0003710<br>44.450,0<br>44.450,0            |

Factura ampliada:

| Talón Colegio Fact. |             |              | Nº 0013 - 00009642 |  |  |
|---------------------|-------------|--------------|--------------------|--|--|
| Alumno :            | APELLIDO,   | NOMBRE       |                    |  |  |
| Legajo :            | 1111/01     | (01111)      | $\supset$          |  |  |
| Curso :             | 2AS - 2º AN | NO "A" SECUN | IDARIO             |  |  |

El ejemplo es con el número (01111) debe ingresar 001111

En el siguiente paso debe seleccionar la deuda a abonar y apretar el

botón SIGUIENTE

| mn  |                                                                                                    |
|-----|----------------------------------------------------------------------------------------------------|
| cor | AZON DE MARIA                                                                                                    |
|     |                                                                                                    |
| ega | jo                                                                                                    |
| 00  | 1111                                                                                                    |
| )eu | das:<br>Descripción: COLEGIO CORAZON DE MARIA<br>Importe: 6325,00<br>Vencimiento: 19/09/2022<br>Descripción: COLEGIO CORAZON DE MARIA |
|     | Importe: 6895,00<br>Vencimiento: 19/09/2022                                                                                           |

A continuación, se le detallará la deuda seleccionada en la pantalla

anterior para confirmar el pago y luego debe apretar el botón

SIGUIENTE

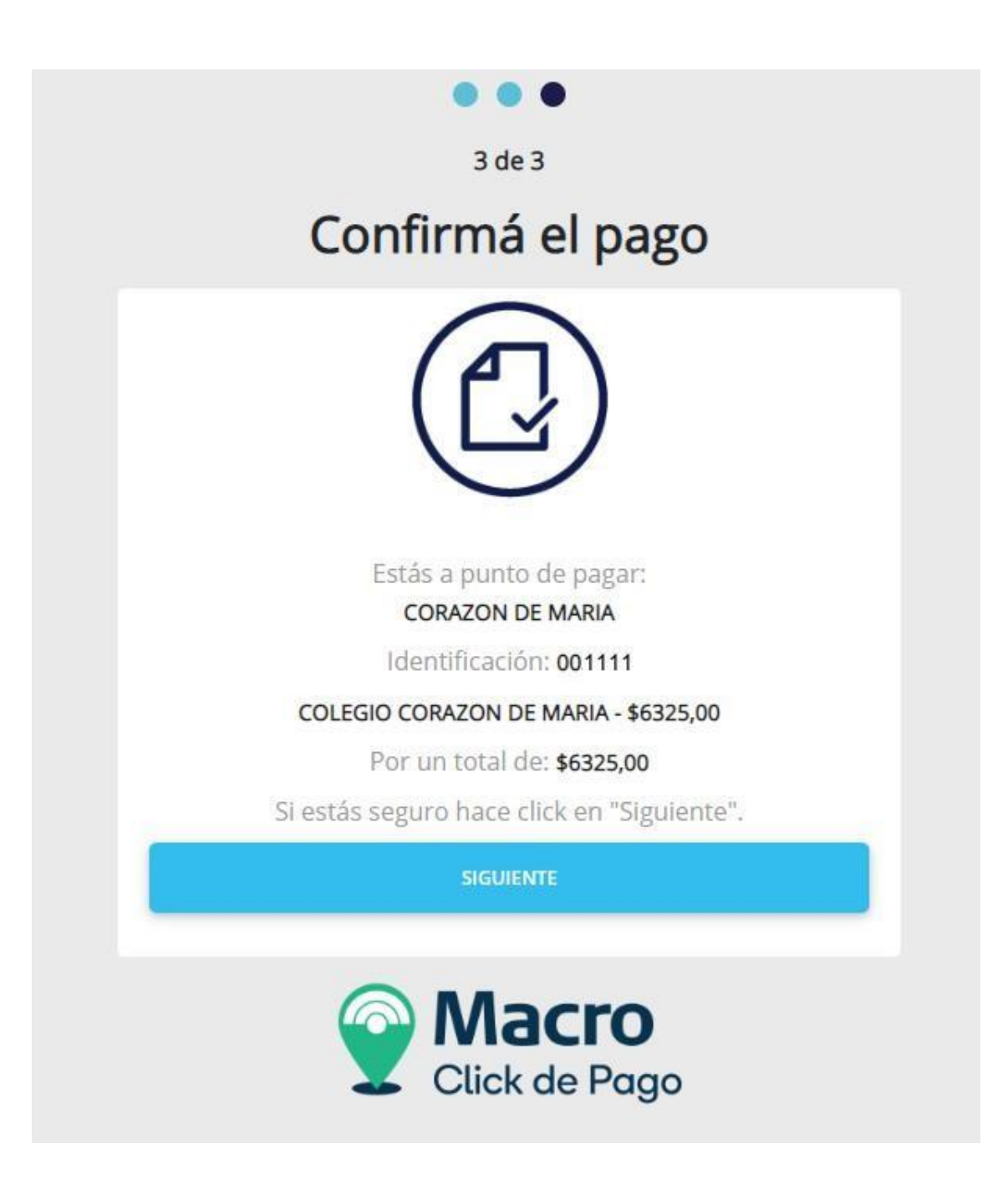

Por último, debe seleccionar el medio de pago (Tarjeta de Crédito, Tarjeta de Débito o DEBIN) Colocar los datos requeridos y luego aceptar los términos y condiciones y finalizar lo operación apretando el botón PAGAR.

## Pantalla Pago con tarjeta

|                                                     |                         | Z Cli            | ck de Pago                                                                                                    |             |
|-----------------------------------------------------|-------------------------|------------------|----------------------------------------------------------------------------------------------------|-------------|
| _                                                   |                         | 07:14 Minutos    | para finalizar la transacción                                                                                                 |             |
| Medio de pago                                       |                         |                  | RESUMEN DE PAGO                                                                                                    |             |
| Tarjeta Crédito                                     |                         | ~                | COLEGIO CORAZON DE MARIA                                                                                                    | 6,325.00    |
| fitular de la tarjeta                               |                         |                  | Total a pagar:                                                                                                    | \$ 6,325.00 |
| Tal como está Impreso en la ta<br>Número de tarjeta | njeta.                  |                  | <ul> <li>Acepto los términos y condiciones y política de privacidad.</li> <li>Acepto guardar mis datos (opcional).</li> </ul> |             |
| Número de tarjeta, se recomie<br><b>'encimiento</b> | nda un dígito a la vez. |                  | Pagar                                                                                                    |             |
| Mes 🗸 🗸                                             | Año 🗸 🗸 🗸               | Código Seguridad | Cancelar                                                                                                    |             |

## Pantalla pago con DEBIN

|                             | <b>acro</b><br>sk de Pago                                   |             |
|-----------------------------|-------------------------------------------------------------|-------------|
| 06:35 Minutos p             | ara finalizar la transacción                                | -           |
| Medio de pago               | RESUMEN DE PAGO                                             |             |
| Debin (CBU/Alias) ~<br>CUIT | COLEGIO CORAZON DE MARIA                                    | 6,325.00    |
|                             | Total a pagar:                                              | \$ 6,325.00 |
| ● CBU ○ Alias               | Acepto los términos y condiciones y política de privacidad. |             |
| Email                       | Pagar                                                       |             |
|                             | Cancelar                                                    |             |

© 2022 Todos los derechos reservados